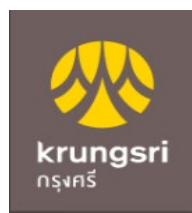

## การสมัครหักบัญชีเงินฝากอัตโนมัติ ผ่าน Mobile Application : KMA

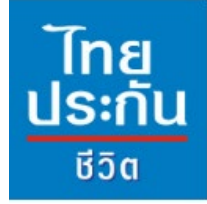

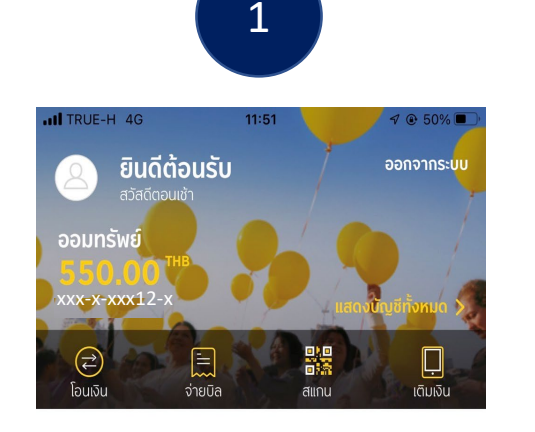

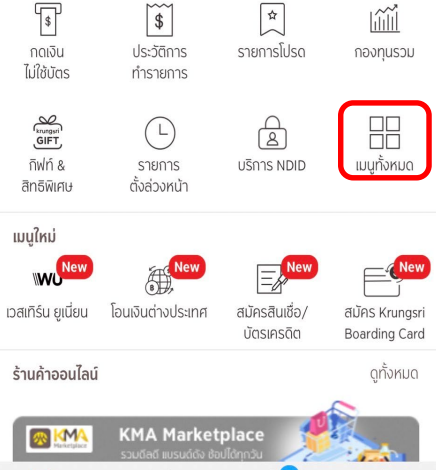

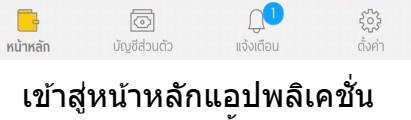

เลือก "เมนทั้งหมด″

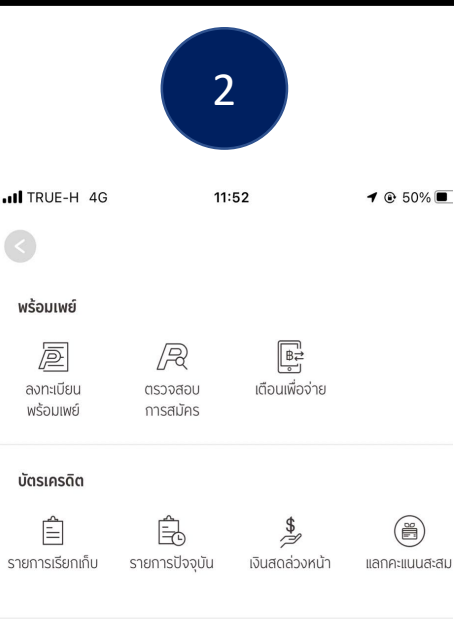

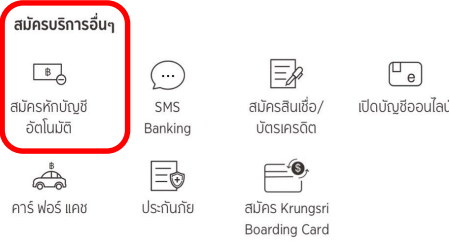

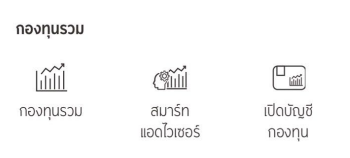

เลื่อนลงมาที่ : บริการอื่นๆ และเลือก ``สมัครหักบัญชี อัตโบบัติ"

## X ข้อกำหนดและเงื่อนไขการใช้

3

11:52

1 🕑 50% 🔳

บริการอิเล็กทรอบิกส์

TRUE-H 4G

จำเป็นเพื่อป้องกันการทจริต หรือกรณีข้าพเจ้าผิดนัดชำระหนี้หรือผิดเงื่อนไขใดๆ ในสัณณาหรือข้อ ตกลงกับธนาคาร ธนาคารอาจแจ้งการเปลี่ยนแปลงหรือแจ้งการดำเนินการให้ข้าพเจ้าทราบภายหลัง ้ได้ ภายในระยะเวลาที่เหมาะสม ทั้งนี้ในกรณีที่ข้าพเจ้าได้ใช้บริการที่ธนาคารจัดให้ใหม่ หรือเพิ่มเติม เปลี่ยนแปลงแล้ว ถือว่าข้าพเจ้าได้ตกลงยอมรับเงื่อนไขและข้อตกลงที่มีผลใช้บังคับแก่บริการที่ ธนาคารได้จัดให้ใหม่หรือเพิ่มเติมเปลี่ยนแปลงนั้นแล้ว

11. ข้าพเจ้ายินยอมให้ธนาคาร ทำการเปิดเผย แลกเปลี่ยน ส่ง และ/หรือโอนข้อมูลส่วนบุคคลของข้าพเจ้า หรือข้อมลที่ข้าพเจ้าให้ไว้กับธนาคารในการสมัครหรือใช้บริการนี้ ให้กับบริษัทในกล่มธรกิจทางการเงิน ของธนาคาร ผู้ประมวลผลข้อมูลของธนาคาร ผู้ให้บริการภายนอก ตัวแทนของธนาคาร ผู้รับจ้างช่วง งานต่อ และ/หรือพันธมิตรทางธุรกิจที่ออกผลิตภัณฑ์ร่วมกันในลักษณะ co-brand ซึ่งธนาคารจำเป็น ้ต้องเปิดเผยเพื่อให้ธนาคารสามารถให้บริการตามข้อกำหนดและเงื่อนไขนี้ได้ รวมทั้งเพื่อวัตถประสงค์ ในการประเมินความเสี่ยงของข้าพเจ้า เพื่อป้องกันและตรวจสอบรายการธรกรรมที่อาจจะเกิดการ ทจริต เพื่อปรับปรงบริการหรือผลิตภัณฑ์ของธนาคาร เพื่อประโยชน์ในการติดต่อสื่อสารในการให้ บริการ เพื่อสนับสนุนการให้บริการของธนาคาร เพื่อประโยชน์ในการดำเนินการติดตามทวงถามหนึ่ เพื่อประโยชน์ในการประมวลผลข้อมล เพื่อตรวจสอบรายการชำระเงินหรือรายการฝาก/ถอน/โอนเงิน 12. หากธนาคารได้หักเงินจากบัญชีเงินฝากโดยเป็นไปตามที่ได้ให้ความยินยอมไว้นี้ ถือว่า มีผลผกพัน ้ข้าพเจ้า และธนาคารมีสิทธิโดยชอบตามกฎหมายในการหักเงินจากบัญชีเงินฝากธนาคารทุกประการ <sup>13</sup> เมื่อข้าพเจ้าให้ข้อมลส่วนบุคคลของบุคคลอื่นใดแก่ธนาคาร (ก) ข้าพเจ้ารับรองที่จะตรวจสอบความถูก ต้องและความสมบูรณ์ของข้อมูลส่วนบุคคลอื่นที่ข้าพเจ้าให้แก่ธนาคาร และแจ้งธนาคารถึงความ เปลี่ยนแปลงของข้อมลส่วนบคคลที่ได้ให้ไว้ (ข) ข้าพเจ้ารับรองว่าได้รับความยินยอม หรือสามารถ อาศัยฐานทางกฎหมายอื่นสำหรับการเก็บรวบรวม ใช้ เปิดเผย และ/หรือโอนข้อมูลส่วนบุคคลดังกล่าว ตามกภหมายที่ใช้บังคับ (ค) ข้าพเจ้ารับรองว่าข้าพเจ้าได้แจ้งประกาศการค้มครองข้อมลส่วนบุคคล ของธนาคารแก่บคคลดังกล่าวแล้ว และ (ง) ข้าพเจ้ารับรองว่าธนาคารสามารถเก็บรวบรวม ใช้ เปิด เผย และ/หรือโอน ข้อมลส่วนบคคลดังกล่าวตามวัตถุประสงค์ที่กำหนดไว้ในประกาศการค้มครอง ข้อมูลส่วนบุคคลของธนาคาร ซึ่งอาจมีการแก้ไขเป็นครั้งคราว ซึ่งรวมถึงวัตถุประสงค์ที่กำหนดไว้ใน เงื่อนไขและข้อตกลงในการใช้บริการนี้

ข้าพเจ้าได้อ่านและเข้าใจข้อกำหนดและเงื่อนไขที่กล่าวข้างต้นโดยตลอดแล้ว ตกลงยอมรับผกพันตามนี้ทก ประการ

สามารถอ่านประกาศการคุ้มครองข้อมูลส่วนบุคคลของธนาคารได้ที่ <u>www.krungsri.com/pdpa/privacy-</u> <sup>Red d</sup> <u>notice-th</u> หรือ สแกน

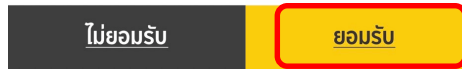

ึกด "ยอมรับข้อกำหนดและเงื่อนไข"

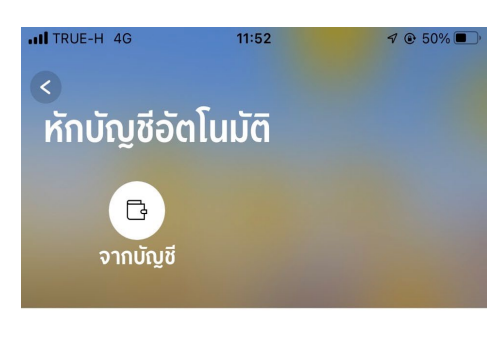

4

ออมทรัพย์ 550.00 THB xxx-x-xx12x-x

## เลือกบัญชีที่ต้องการสมัคร

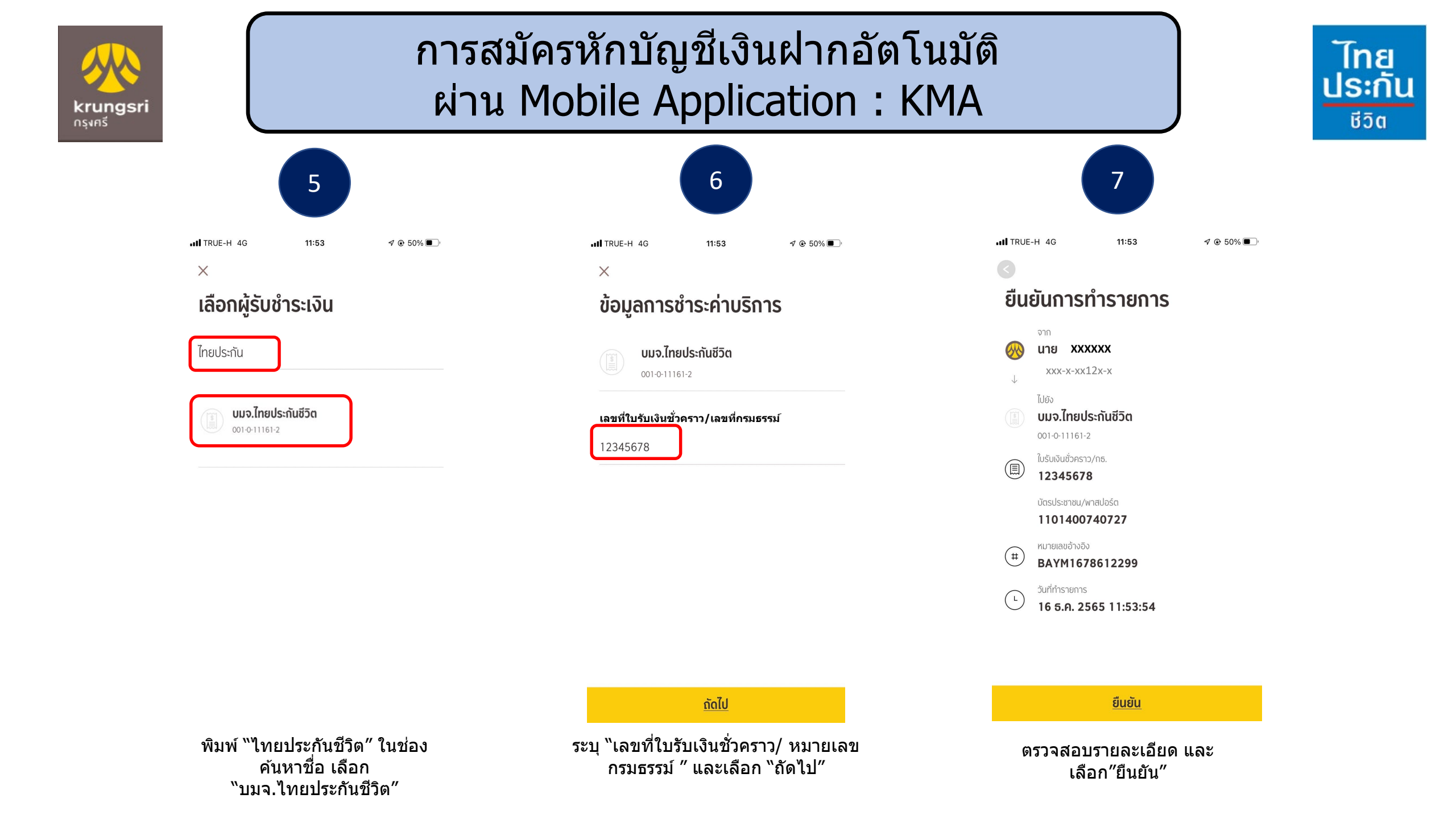

## การสมัครหักบัญชีเงินฝากอัตโนมัติ ผ่าน Mobile Application : KMA

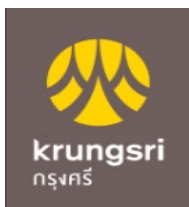

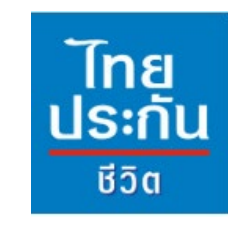

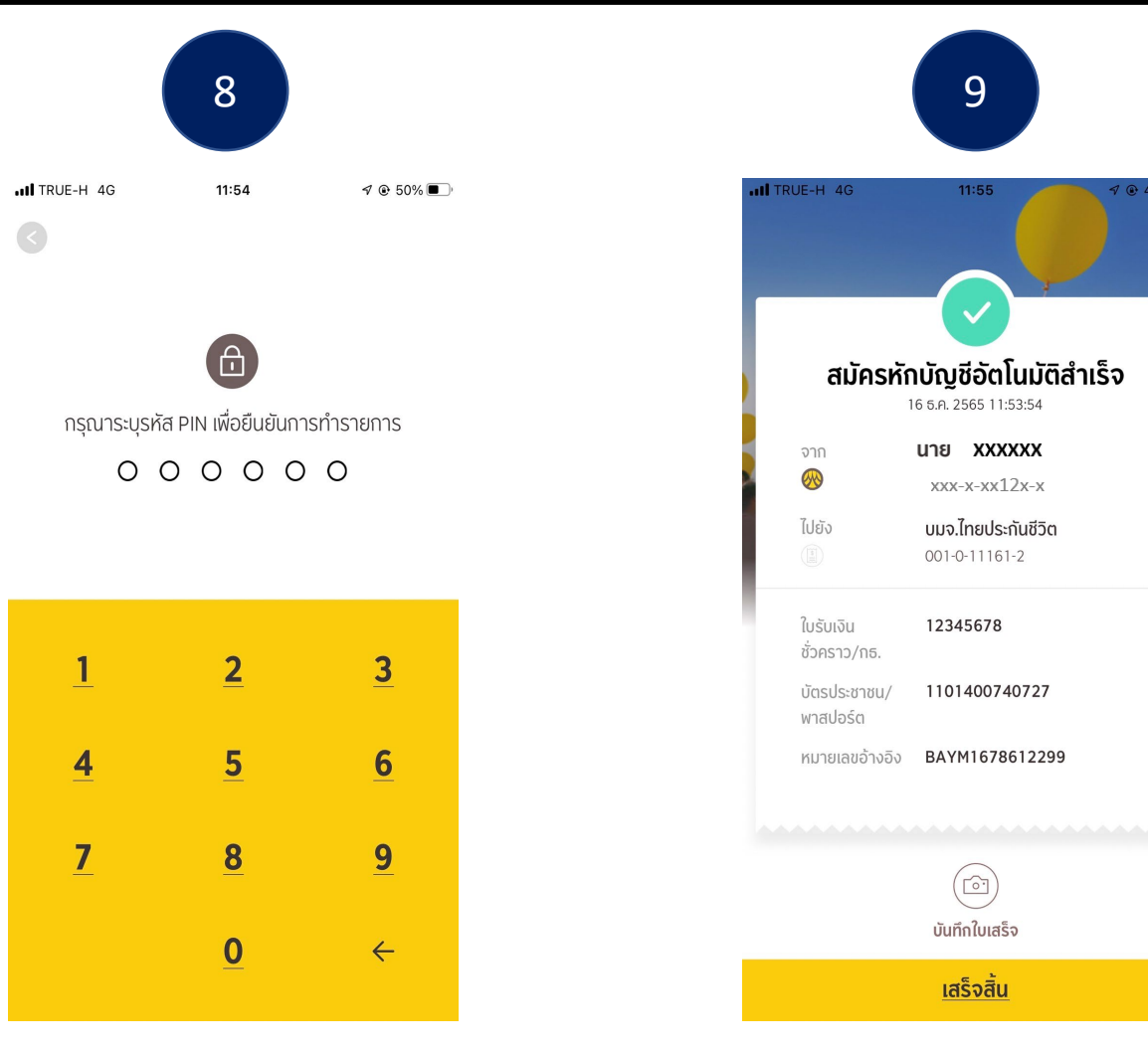

ระบุรหัส PIN เพื่อยืนยันการทำรายการ

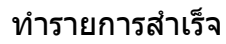

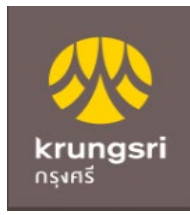

เอกสารประกอบ การสมัครหักบัญชีเงินฝากอัตโนมัติ ผ่าน Mobile Application:KMA

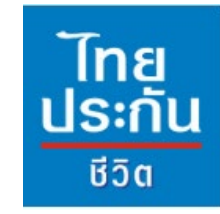

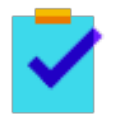

กรอกแบบฟอร์มหนังสือยินยอมให้ธนาคารหักเงินจากบัญชีเงินฝากฯ ของบริษัทฯ

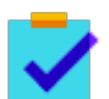

แนบสำเนาหน้าสมุดบัญชีเงินฝากธนาคาร พร้อมเซ็นรับรองสำเนาถูกต้อง

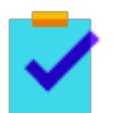

แนบผลการสมัครหักบัญชีเงินฝากอัตโนมัติผ่าน Krungsri Mobile Application : KMA

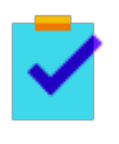

นำส่งเอกสารเข้าบริษัทฯ ได้ที่ศูนย์บริการลูกค้าและสำนักงานสาขาไทยประกันชีวิต ทั่วประเทศ

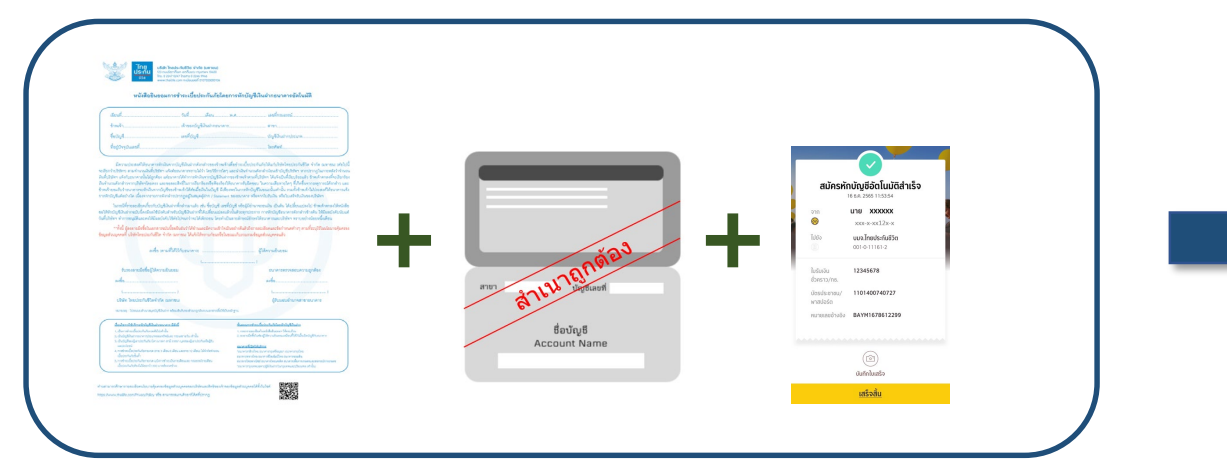

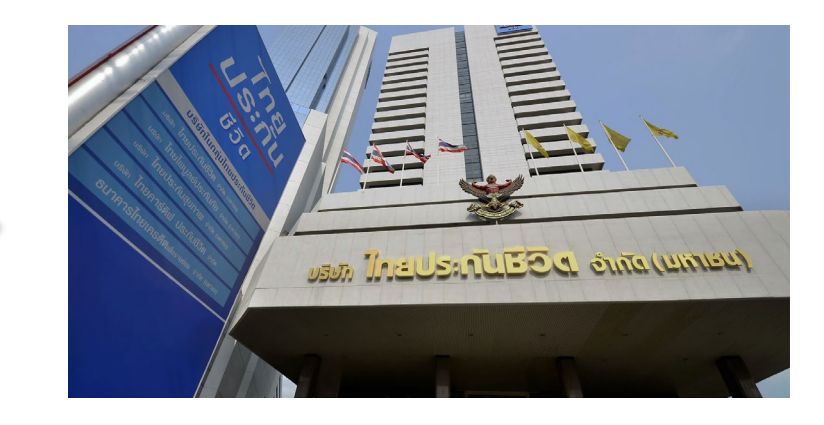